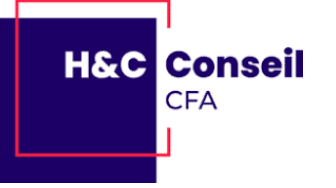

## Tutoriel connexion Teams via pc ou téléphone portable pour assister à une formation à distance

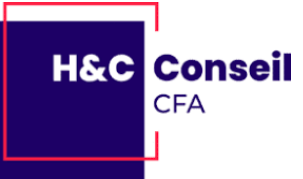

## **Connexion Teams - Version téléphone**

1) Télécharger l'application Microsoft Teams via le qr code ci-dessous (Appstore pour Apple ou Google play pour Android)

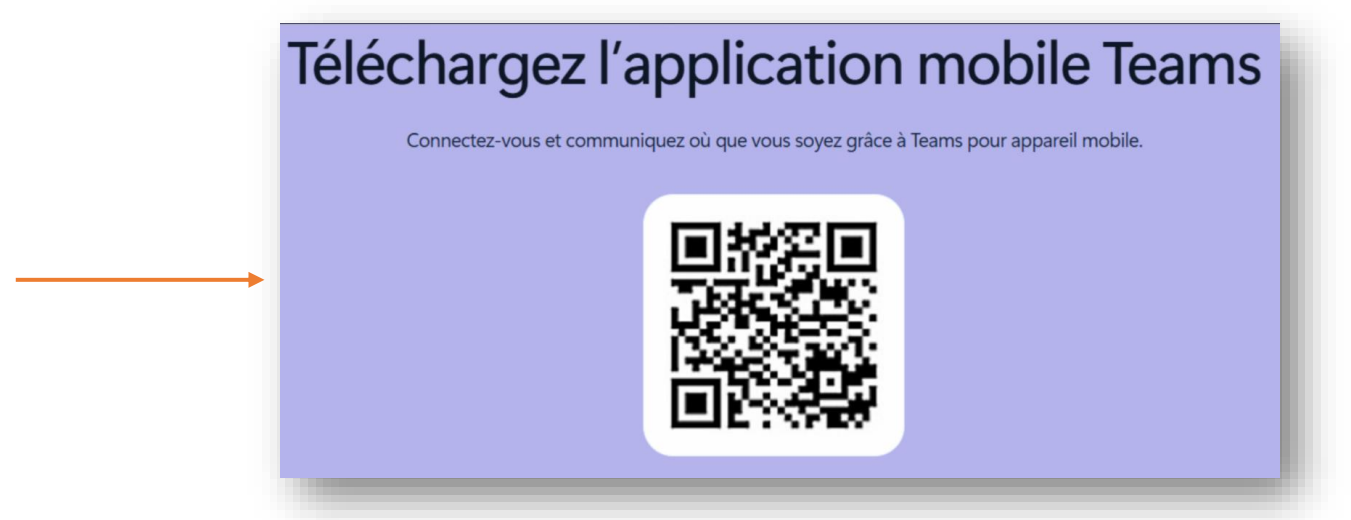

2) Sur l'invitation que vous avez reçue par mail, cliquez sur « Rejoignez la réunion maintenant » (vous serez peut être amené à renseigner votre nom avant d'accéder à la réunion)

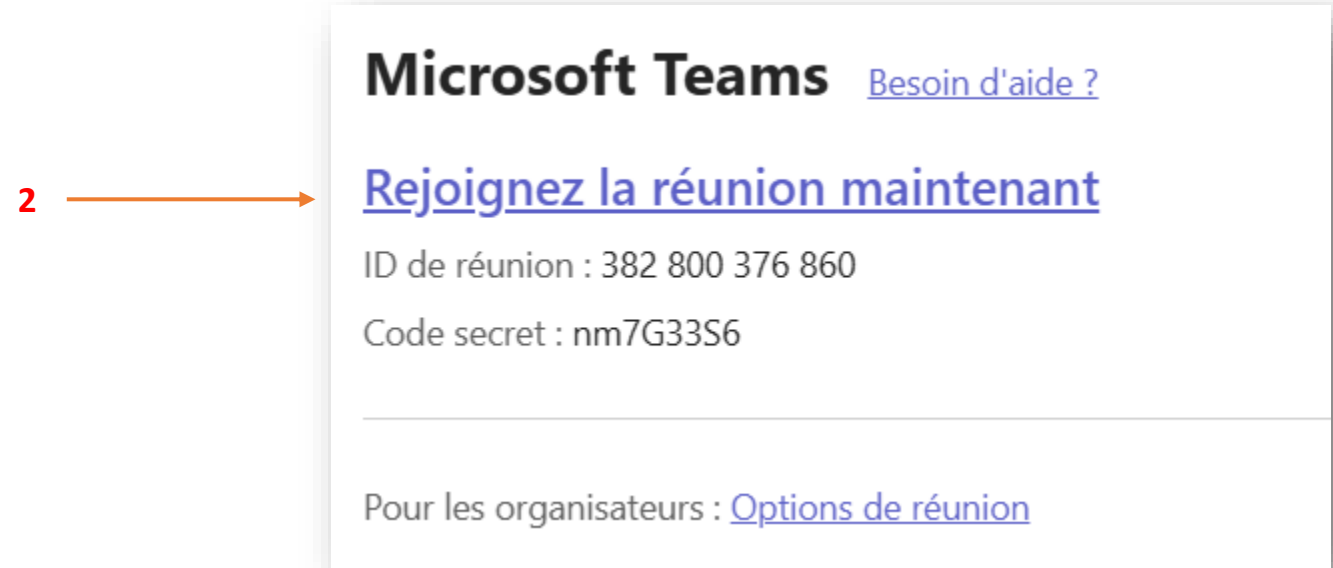

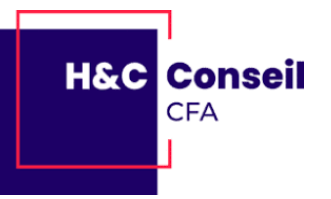

3) Il faut autoriser l'accès au micro et à la caméra, vous avez rejoint la salle d'attente, le formateur vous acceptera par la suite.

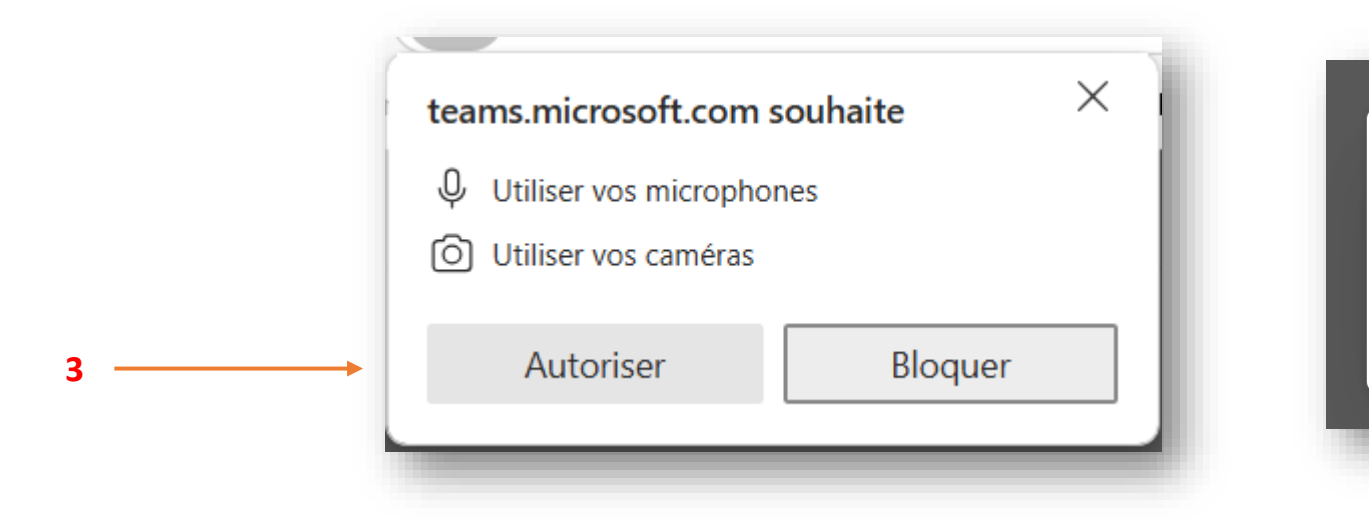

Sélectionnez <u>Autoriser</u> pour permettre à Microsoft Teams d'utiliser votre micro et votre caméra pour les appels et réunions sur ce navigateur.

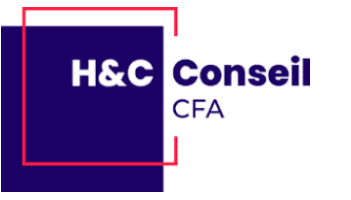

## **Connexion Teams - Version pc**

1) Sur l'invitation que vous avez reçue par mail, cliquez sur « Rejoignez la réunion maintenant »

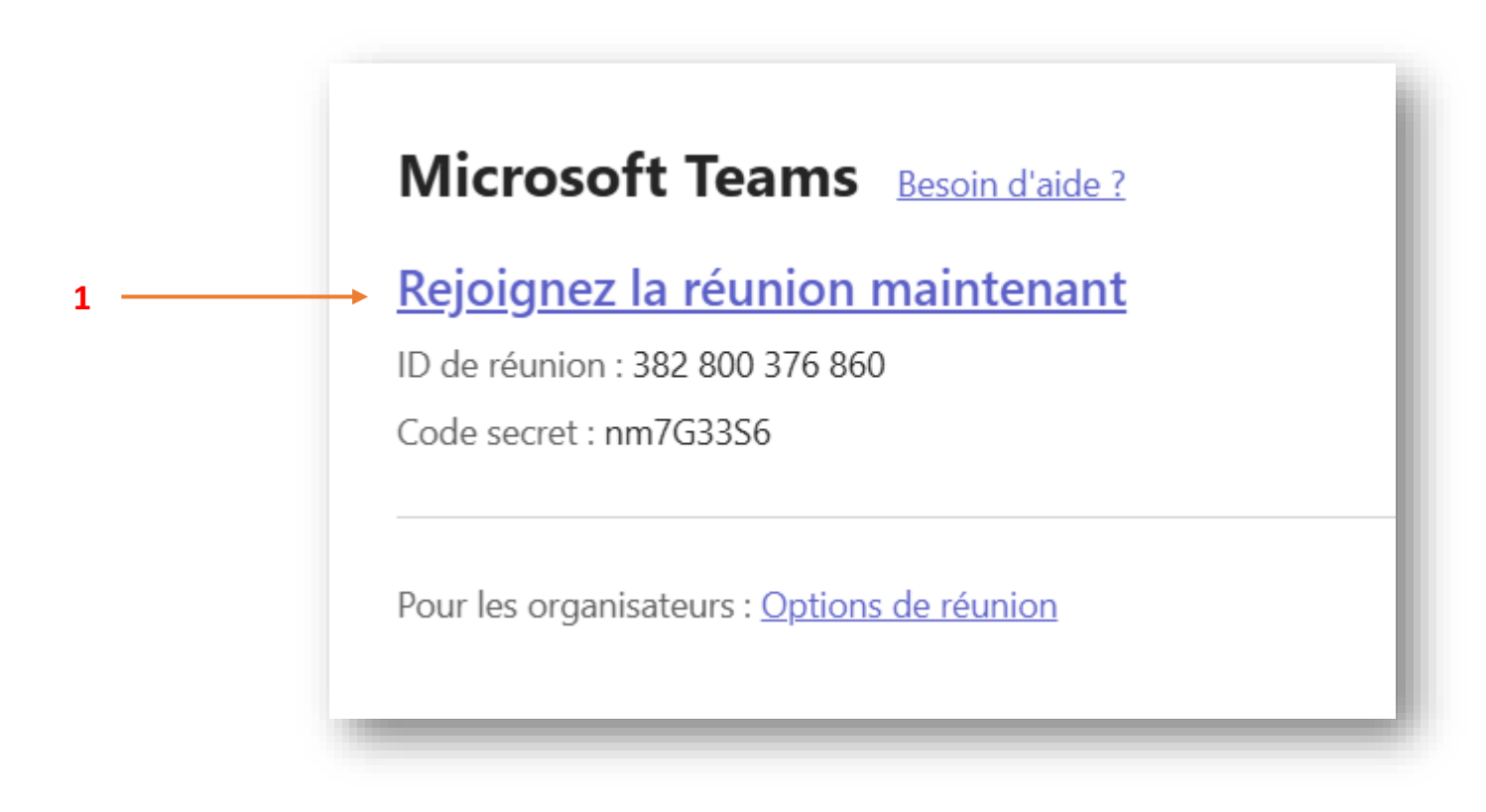

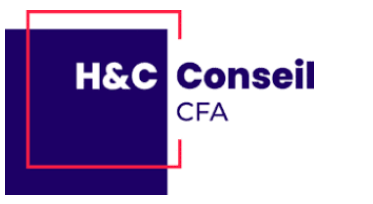

3

2) Si vous avez l'application Teams, cliquez sur « Participer sur l'application Teams » Dans le cas contraire cliquez sur « Continuer sur ce navigateur »

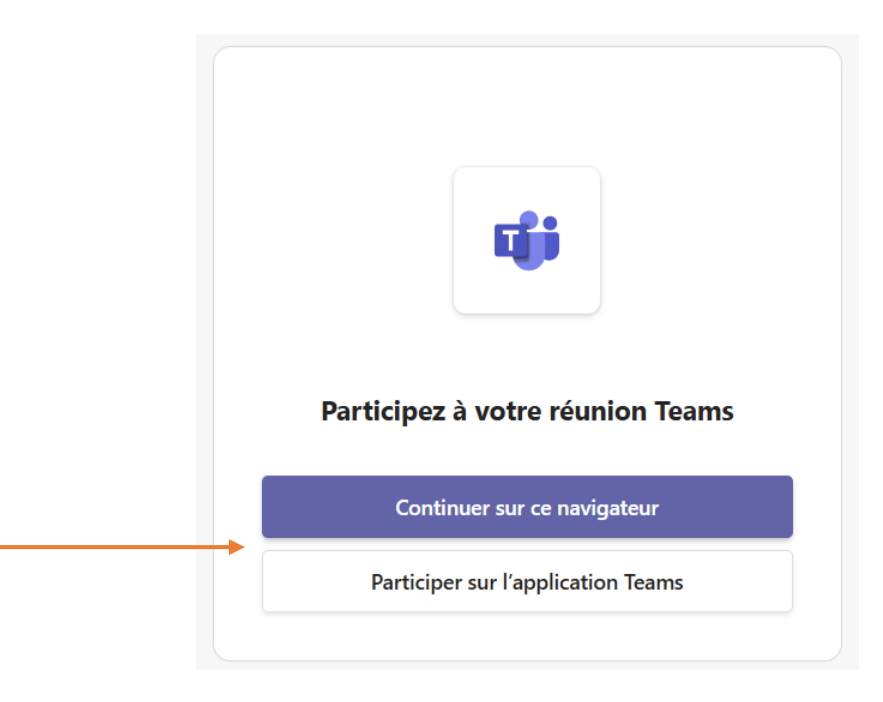

3) Vous devez autoriser l'accès au micro et à la caméra.

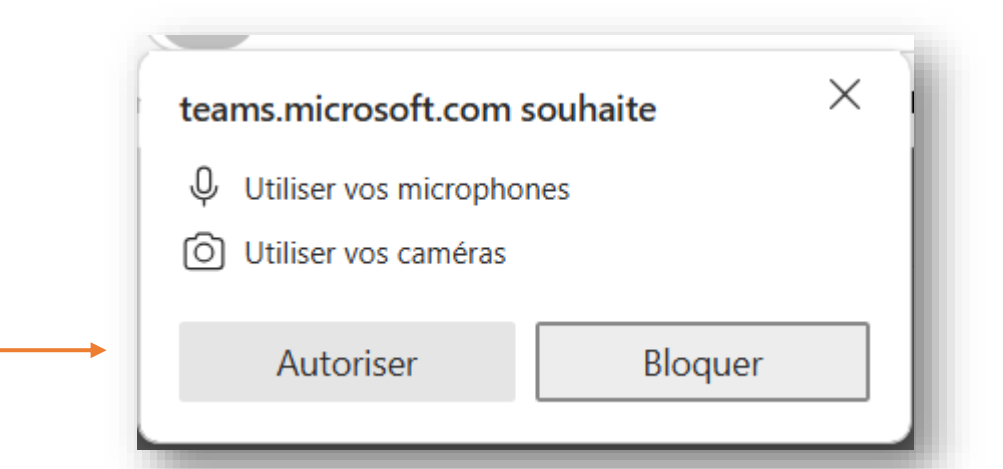

2

Sélectionnez <u>Autoriser</u> pour permettre à Microsoft Teams d'utiliser votre micro et votre caméra pour les appels et réunions sur ce navigateur. H&C Conseil CFA

4) Cliquez sur « Rejoindre maintenant », vous avez rejoint la salle d'attente, le formateur vous acceptera par la suite.

| permis d'explo<br>jeudi 3 avr. • 13:30   | oitation jour 1<br>0 – 14:00 UTC+2 |
|------------------------------------------|------------------------------------|
| <b>Votre caméra est désactivée</b>       | Son de l'ordinateur                |
|                                          | Jabra EVOLVE 20 SE MS              |
|                                          | Son par téléphone                  |
|                                          | Son de la salle                    |
| 6 / 10 / 10 / 10 / 10 / 10 / 10 / 10 / 1 | 3 Ne pas utiliser le son           |